# Commencez avec le formateur DAE de Laerdal Medical

L'application QCPR est le compagnon ultime des instructeurs qui apprennent à effectuer la RCP avec le nouveau AED Trainer de Laerdal. Avec sa télécommande intégrée à l'application et ses commentaires, QCPR facilite l'enseignement des compétences dont vous avez besoin pour sauver une vie.

- Étape 1 Configurer le DEA formateur
- Étape 2 Accédez à la télécommande
- Étape 3 Organisez une session de formation
- Questions fréquemment posées

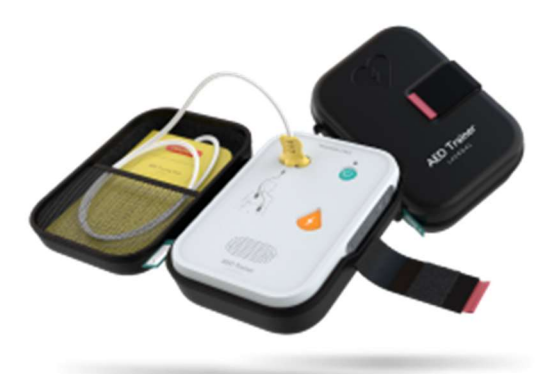

Téléchargez l'application QCPR depuis Google Play et l'App Store d'Apple sur votre mobile ou votre tablette.

L'AED Trainer n'est disponible que dans certaines régions.

Contactez votre représentant commercial local si vous ne trouvez pas l'AED Trainer via les canaux d'achat habituels.

Aller sur laerdal.com

### Étape 1 – Configurer le DEA formateur

Vous suivrez un processus de configuration la première fois que vous utiliserez un AED Trainer avec l'application.

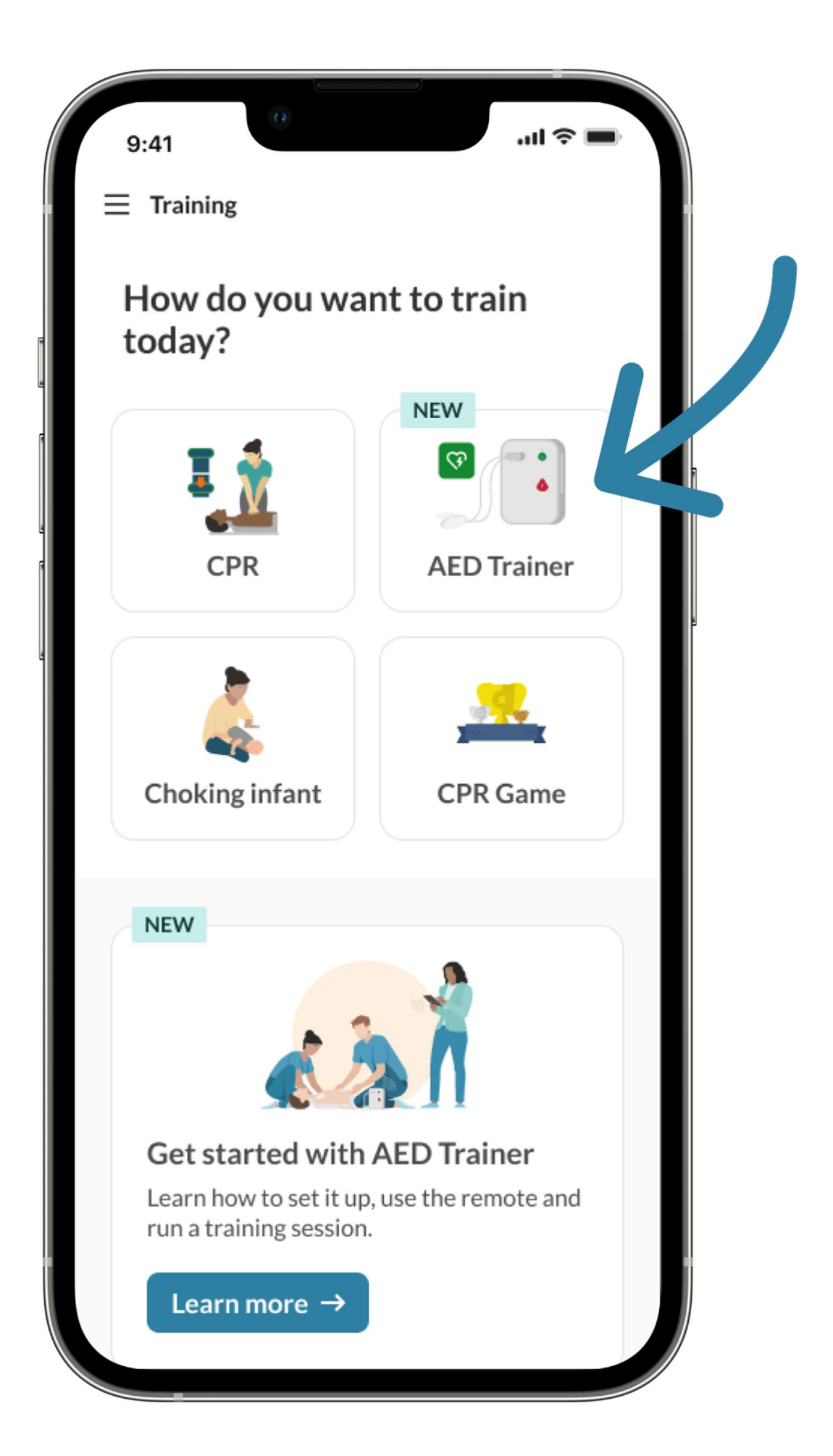

Pour configurer un tout nouveau AED Trainer :

- 1. Ouvrez l' application QCPR.
- 2. Assurez-vous d'être connecté en tant qu'instructeur.
- 3. Sélectionnez **AED Trainer** sur l'écran de démarrage.
- 4. Activez Bluetooth dans le panneau latéral du AED Trainer.
- 5. Suivez les instructions dans l'application.

#### Astuce :

contrairement aux mannequins, vous n'avez pas besoin de connecter un AED Trainer à chaque fois que vous souhaitez l'utiliser avec l'application.

Tout ce que vous avez à faire est d'activer Bluetooth via le panneau latéral de l'AED Trainer lui-même ou d'exécuter un scénario en appuyant sur le gros bouton vert - et l'AED Trainer sera automatiquement disponible dans l'application.

### Étape 2 - Accédez à la télécommande

La première façon d'accéder à la télécommande est à partir de l'écran de démarrage :

- 1. Ouvrez l' application QCPR.
- 2. Assurez-vous d'être connecté en tant qu'instructeur.
- 3. Assurez-vous que le Bluetooth est activé pour le DAE Trainer.
- 4. Appuyez sur la vignette **AED Trainer**.

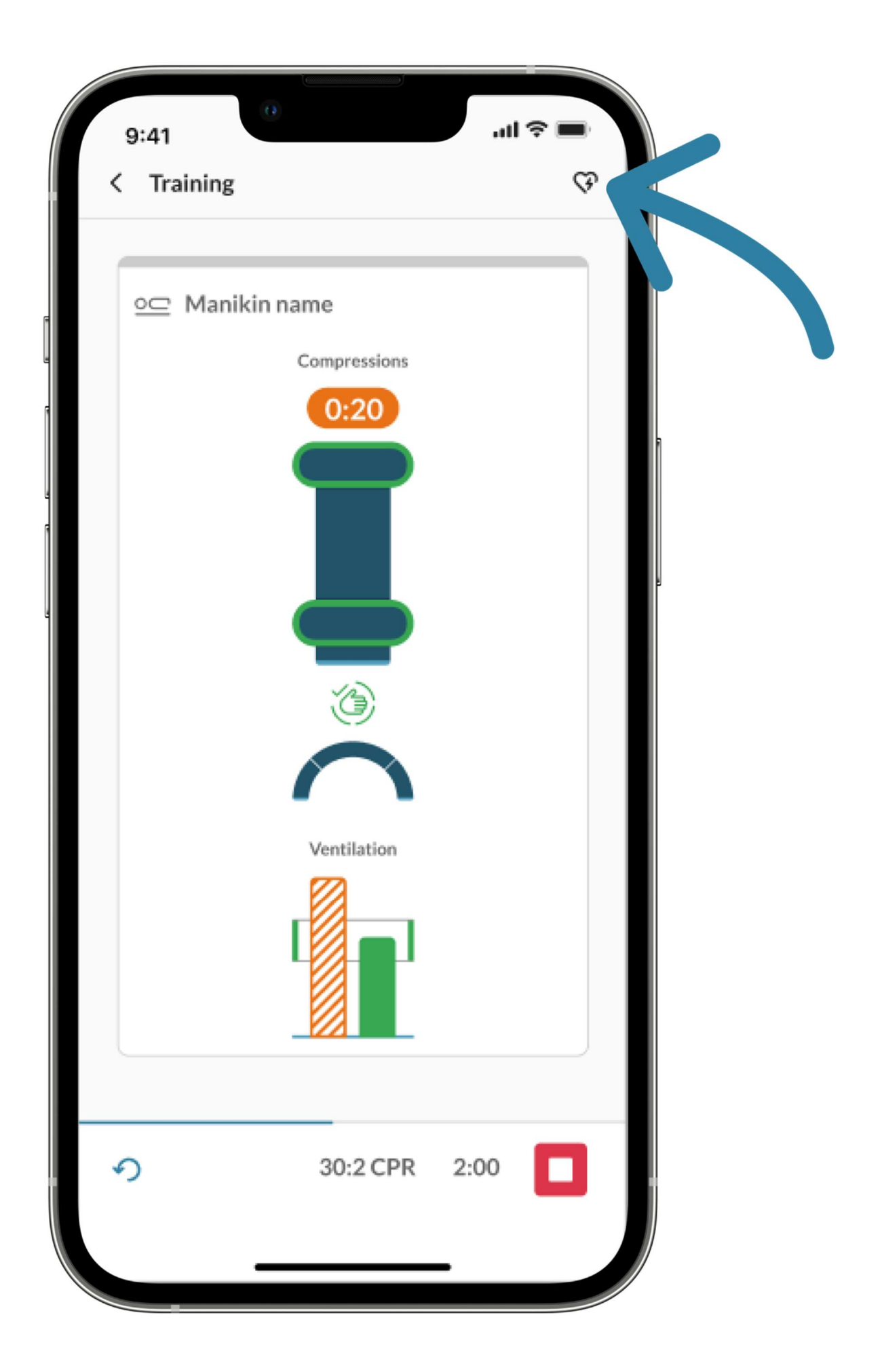

Sélectionnez les formateurs DAE dont vous souhaitez modifier les paramètres et appuyez sur l'option que vous souhaitez appliquer sur la télécommande.

Voulez-vous en savoir plus? Accédez aux fonctions de la télécommande et aux scénarios de la télécommande pour en savoir plus.

## Étape 3 - Organisez une session de formation

La deuxième façon d'accéder à la télécommande consiste à participer à une séance de formation en RCR lorsque vous êtes connecté en tant qu'instructeur :

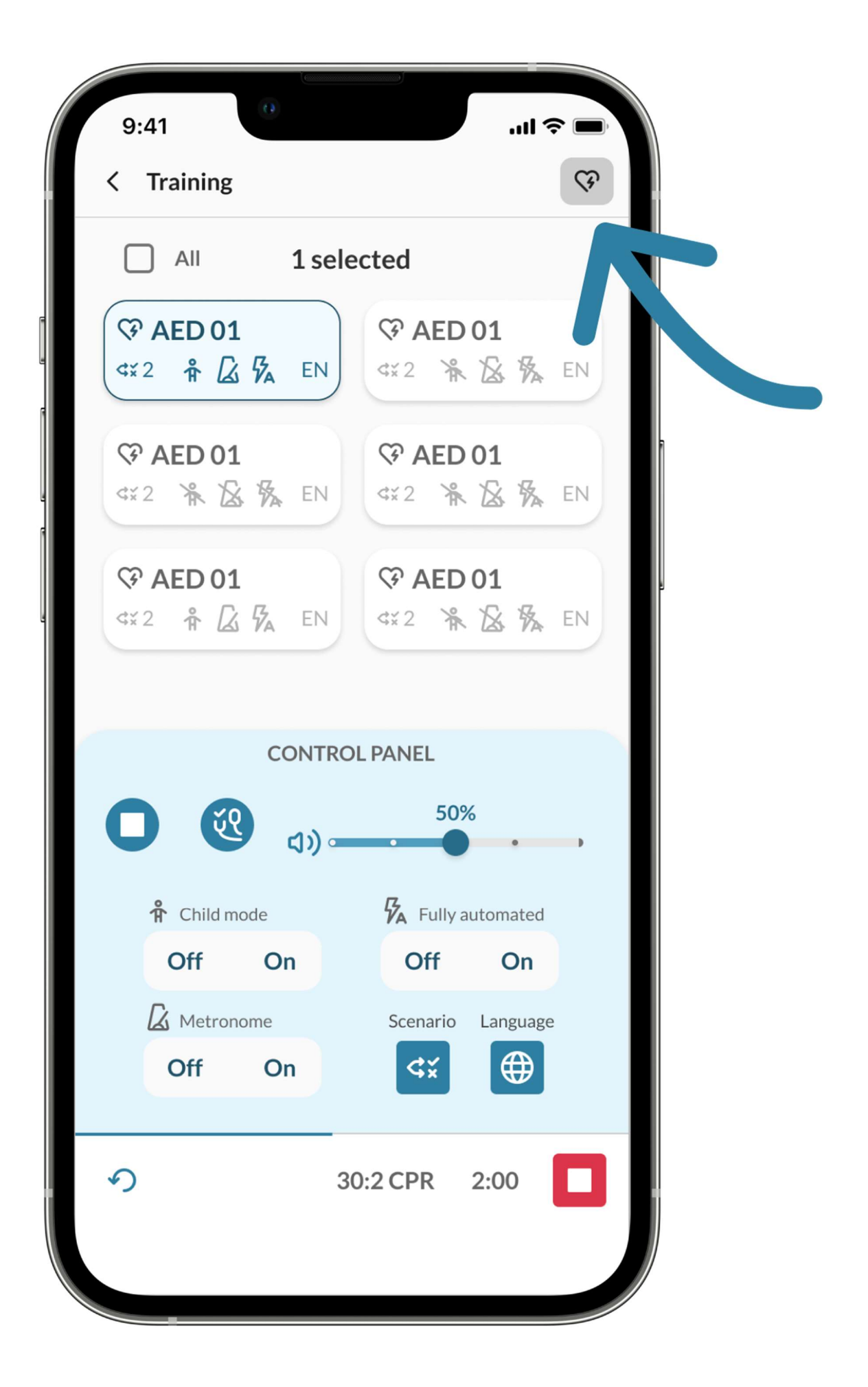

- 1. Sélectionnez **CPR** sur l'écran de démarrage.
- 2. Connectez vos mannequins en suivant les instructions à l'écran.
- 3. Assurez-vous que Bluetooth est activé via le panneau latéral du AED Trainer ou qu'un scénario est en cours de lecture en appuyant sur le bouton vert.
- 4. Appuyez sur l'icône en forme de cœur dans la barre supérieure pour accéder à la télécommande.
- 5. Appuyez sur l'icône en forme de cœur dans la barre supérieure pour fermer à nouveau la télécommande.

C'est ça! Profitez de votre formation.